## MANUAL DE ACCESO AL CORREO DE LA POLICIA NACIONAL DEL PERU POR WEB - OWA

El acceso al correo electrónico PNP se puede realizar desde cualquier computador que tenga el servicio de INTERNET.

Para accesar al correo PNP, desde Internet digitar la siguiente dirección URL: https://correo.pnp.gob.pe/owa, y en la ventana emergente digitar:

En el campo Usuario: el número de CIP o de la Unidad (Ej.: diretic.dirinfor)

En el campo **Contraseña**: la misma del AGUILA6 o la establecida expresamente por el usuario en el caso de Unidades.

Si el computador es usado por varios usuarios (ingresan con diferentes usuarios de dominio), marcar la opción : **Es una computadora publica o compartida**, si es un solo usuario quien debe accesar al correo entonces escoger la opción: **Es una computadora privada.** 

Hacer clic en INGRESAR o SIGN IN

| 🖉 Outlook Web App - Internet Explorer, op  | timized for Bing and MSN                                                                                                    | - 7 🛛                                |
|--------------------------------------------|----------------------------------------------------------------------------------------------------|--------------------------------------|
| COO V Inttps://correo.pnp.gob.pe/owa/a     | uth/logon.aspx?replaceCurrent=1&url=https%3a%2f%2fcorreo.g 🔽 🔒 🔯 🏹 🗙 🔎 Live Sear                                                                                                    | ch 🖉 🗸                               |
| Archivo Edición Ver Favoritos Herramientas | Ayuda                                                                                                    |                                      |
| 😭 Favoritos 🛛 🍰 Web Slice Gallery 👻        |                                                                                                    |                                      |
| Outlook Web App                            | 🔄 👻 🔂 🗸 🛄 👻 Págin                                                                                                    | a 🔹 Seguridad 🔹 Herramientas 🔹 🔞 🔹 ≫ |
|                                            | Microsoff<br>Odd of the second of the second o |                                      |
| Listo                                      | 😜 Internet                                                                                                    | 🖓 🔹 🔍 100% 🔹 🛒                       |
| 🛃 Inicio 🧷 🧷 Outlook Web App - In          |                                                                                                    | ES 🔇 😼 8:30                          |

En la siguiente pantalla debe seleccionar el idioma, por defecto aparece en inglés, hacer clic en el combo LANGUAGE y seleccionamos la opción Español (Peru) y hacer clic en OK

| 🖉 Outlook Web App - Internet Explorer  | , optimized for Bing and MSN                                                                                                    |
|----------------------------------------|----------------------------------------------------------------------------------------------------|
| COC - Inttps://correo.pnp.gob.pe/o     | wa/                                                                                                    |
| Archivo Edición Ver Favoritos Herramie | ntas Ayuda                                                                                                    |
| 🚖 Favoritos 🛛 🚔 🙋 Web Slice Gallery 👻  |                                                                                                    |
| Outlook Web App                        | 🛅 🔻 🔂 🕆 🖃 👼 👻 Página 🗸 Seguridad 👻 Herramientas 🖲 🔞 👻                                                                                                    |
|                                        | Outlook <sup>-</sup> Web App                                                                                                    |
|                                        | If you have low vision and use a screen reader or high contrast<br>settings, you can select the check box below to optimize Outlook<br>Web App for this and all subsequent sessions. After you sign in, you<br>can modify this choice at any time using Options. |
|                                        | Use the blind and low vision experience                                                                                                    |
|                                        | Choose the language you want to use.                                                                                                    |
|                                        | Language: English (United States)                                                                                                    |
|                                        | Time zone:                                                                                                    |
|                                        | (UTC-05:00) Bogota, Lima, Quito                                                                                                    |
|                                        | Connected to Microsoft Exchange<br>© 2010 Microsoft Corporation. All rights reserved.<br>☑                                                                                                    |
| Listo                                  |                                                                                                    |
| 🐉 Inicio 🛛 🔄 Microsoft Excel - UNI.    | 🏠 172.31.1.10 - Escrito 🖉 Outlook Web App - In ES 🍕 🥵 11:56                                                                                                    |

| 🖉 Outlook Web App - Internet Explorer, optimized fo | r Bing and MSN        |                                                 |               |          |            |          |             |                                                                                                    | ΞX    |
|-----------------------------------------------------|-----------------------|-------------------------------------------------|---------------|----------|------------|----------|-------------|----------------------------------------------------------------------------------------------------|-------|
|                                                     | English (             | Zimbabwe)                                       | <u>^</u>      | 4 X      | Q Lis      | e Search |             |                                                                                                    |       |
|                                                     | Español               | (Argentina)                                     |               |          |            |          |             |                                                                                                    |       |
| Archivo Edición Ver Favoritos Herramientas Ayuda    | Español               | (Bolivia)                                       |               |          |            |          |             |                                                                                                    |       |
| 🖕 Favoritos 🛛 👍 🙋 Web Slice Gallery 👻               | Español               | (Colombia)                                      |               |          |            |          |             |                                                                                                    |       |
| Contract with Arr                                   | Español               | (Costa Rica)                                    |               |          | <b>-</b> - | Rácipa - | Securidad - | Herremientes -                                                                                                    | . »   |
|                                                     | Español               | (Ecuador)                                       |               |          |            | Fagina * | Jegundad +  | nerramentas •                                                                                                    |       |
|                                                     | Español               | (El Salvador)                                   |               |          |            |          |             |                                                                                                    | ~     |
|                                                     | español (             | (España)<br>(Estados Unidos)                    |               |          |            |          |             |                                                                                                    |       |
|                                                     | Español               | (Estados Unidos)<br>(Guatemala)                 |               |          |            |          |             |                                                                                                    |       |
|                                                     | Español               | (Honduras)                                      |               |          |            |          |             |                                                                                                    |       |
|                                                     | Español               | (México)                                        |               |          |            |          |             |                                                                                                    |       |
| Microso                                             | tion Españot          | (Nicaragua)                                     |               |          |            |          |             |                                                                                                    |       |
| - Ou                                                | COOP Español          | (Panamá)                                        |               |          |            |          |             |                                                                                                    |       |
|                                                     | Español               | (Paraguay)                                      |               |          |            |          |             |                                                                                                    |       |
|                                                     | Español               | (Perú)<br>(Puesta Disa)                         |               |          |            |          |             |                                                                                                    |       |
|                                                     | Espanol               | (Puerto Rico)<br>(Popublica Bolivariana         | de Venezuela) |          |            |          |             |                                                                                                    |       |
| If you                                              | have lov Español      | (República Dolivariaria<br>(República Dominican | a)            |          |            |          |             |                                                                                                    |       |
| settin                                              | as you Español        | (Uruquav)                                       | u)            | k        |            |          |             |                                                                                                    |       |
| Web                                                 | App for euskara       | (euskara)                                       |               | vou      |            |          |             |                                                                                                    |       |
| can n                                               | nodify th Filipino (I | Pilipinas)                                      |               | <b>,</b> |            |          |             |                                                                                                    |       |
|                                                     | français              | (Belgique)                                      |               |          |            |          |             |                                                                                                    |       |
|                                                     | _ français            | (Canada)                                        |               |          |            |          |             |                                                                                                    |       |
|                                                     | français              | (France)                                        |               |          |            |          |             |                                                                                                    |       |
| Chao                                                | co the le français    | (Principauté de Monac                           | 0)            |          |            |          |             |                                                                                                    |       |
| Choo                                                | francais              | (Suisse)                                        | ~)<br>~       |          |            |          |             |                                                                                                    |       |
| Lang                                                | age: English          | United States)                                  | ~             | i        |            |          |             |                                                                                                    |       |
| Langi                                               | age.                  | (                                               |               | 9        |            |          |             |                                                                                                    |       |
|                                                     |                       |                                                 |               |          |            |          |             |                                                                                                    |       |
| Time                                                | zone:                 |                                                 |               |          |            |          |             |                                                                                                    |       |
| UTC                                                 | -05:00) Bogota, L     | ima, Quito                                      |               | ~        |            |          |             |                                                                                                    |       |
|                                                     |                       |                                                 |               |          |            |          |             |                                                                                                    |       |
|                                                     |                       |                                                 |               | OK       |            |          |             |                                                                                                    |       |
|                                                     |                       |                                                 |               |          |            |          |             |                                                                                                    |       |
| c                                                   | onnected to Micr      | osoft Exchange                                  |               |          |            |          |             |                                                                                                    |       |
|                                                     | 2010 Microsoft Cor    | poration. All rights reser                      | ved.          |          |            |          |             |                                                                                                    | ~     |
| Listo                                               |                       |                                                 |               |          | 😝 Inte     | rnet     |             | √2 • <sup>(1)</sup> <sup>(1)</sup> | -     |
| Microsoft Excel                                     | 🥖 Outlool             | < Web A 🦉 Dibujo                                | - Paint 🔯 Do  | cumento1 |            | MANI     | JAL DE AC   | ES CONT                                                                                                    | 11:58 |

| 🖉 Outlook Web App - Internet Explorer   | optimized for Bing and MSN                                                                                                |
|-----------------------------------------|----------------------------------------------------------------------------------------------------|
| COS - O https://correo.pnp.gob.pe/ov    | ia/ 🔽 🔒 🚱 🌮 🔀 🖓 🖉                                                                                                    |
| Archivo Edición Ver Favoritos Herramier | tas Ayuda                                                                                                    |
| 🚖 Favoritos 🛛 🛔 🙋 Web Slice Gallery 👻   |                                                                                                    |
| Outlook Web App                         | 🖄 🔻 🔂 🚽 🖾 👼 👻 Página + Seguridad + Herramientas + 🔞 + 🎽                                                                   |
|                                         |                                                                                                    |
|                                         |                                                                                                    |
|                                         |                                                                                                    |
|                                         | Outlook: Web App                                                                                                    |
|                                         | Outlook WebApp                                                                                                    |
|                                         |                                                                                                    |
|                                         | If you have low vision and use a series reader or high contract                                                           |
|                                         | settings, you can select the check box below to optimize Outlook                                                          |
|                                         | Web App for this and all subsequent sessions. After you sign in, you<br>can modify this choice at any time using Options. |
|                                         | Use the blind and low vision experience                                                                                   |
|                                         |                                                                                                    |
|                                         | Choose the language you want to use.                                                                                      |
|                                         | Language: Español (Perú)                                                                                                  |
|                                         |                                                                                                    |
|                                         | Time zone:                                                                                                    |
|                                         | (UTC-05:00) Bogota, Lima, Quito                                                                                           |
|                                         |                                                                                                    |
|                                         |                                                                                                    |
|                                         | © 2010 Microsoft Exchange                                                                                                 |
|                                         |                                                                                                    |
| Listo                                   | 🚱 ITZ 31 1 10 - Forsit 🖉 Ovelook Web Asso. T 💱 Dibuio - Baint 👘 MANUAL DE ACCES ES 🖉 🔍 🖤 11-52                            |

El correo se encuentra aperturado; para crear un nuevo mensaje de correo hacer clic en NUEVO o NEW

| 🖉 SUB OFICIAL BRIG. PNP ARRIOLA G                                                                                                    | UEVARA RICARDO - Outlook We | b App - Internet Explorer,     | optimized for Bing and | MSN                      | - 7 🛛              |
|----------------------------------------------------------------------------------------------------|-----------------------------|--------------------------------|------------------------|--------------------------|--------------------|
| COO - Contraction for the second second seco | e/owa/                      |                                | ✓ ♣ 4 × )              | D Live Search            | P -                |
| Archivo Edición Ver Favoritos Herrar                                                                                                    | mientas Ayuda               |                                |                        |                          |                    |
| 🚖 Favoritos 🛛 👍 🙋 Web Slice Gallery 🔹                                                                                                    |                             |                                |                        |                          |                    |
| SUB OFICIAL BRIG. PNP ARRIOLA GUEVAR                                                                                                    | RA RICARD                   |                                | 👌 • 🕤 - 🖃 🦷            | 🖣 🔻 Página 🕶 Seguridad 🕶 | Herramientas 🗸 🕡 👻 |
| Outlook Web App                                                                                                    |                             |                                | sign out SUB OFIC      | IAL BRIG. PNP ARRIOLA    | a guevara RI 👻     |
| Mail > Bandeja de entrada O Itams                                                                                                    |                             |                                |                        | 📕 Find Someone           | Options 🔹 🕜 👻      |
| Favorites                                                                                                    | New - Dele - Move - F       | ilter + View +                 | 2                      |                          |                    |
| SUB OFICIAL BRIG. PNP ARRIOLA GU                                                                                                    | Search Entire Mailbox       |                                | <b>₽</b> ×             |                          |                    |
| 🔁 Bandeja de entrada                                                                                                    |                             | Conversations by Date 👻 Newest | on Top                 |                          |                    |
| Borradores                                                                                                    | There are no it             | ems to show in this view.      |                        |                          |                    |
| <ul> <li>Elementos eliminados (1)</li> </ul>                                                                                                    |                             |                                |                        |                          |                    |
| Correo no deseado [1]                                                                                                    |                             |                                |                        |                          |                    |
| Fuentes RSS                                                                                                    |                             |                                |                        |                          |                    |
| Notas                                                                                                    |                             |                                |                        |                          |                    |
| Figure 2 Search Folders                                                                                                    |                             |                                |                        |                          |                    |
|                                                                                                    |                             |                                |                        |                          |                    |
|                                                                                                    |                             |                                |                        |                          |                    |
|                                                                                                    |                             |                                |                        |                          |                    |
|                                                                                                    |                             |                                |                        |                          |                    |
|                                                                                                    |                             |                                |                        |                          |                    |
| 🔁 Mail                                                                                                    |                             |                                |                        |                          |                    |
| Calendar                                                                                                    |                             |                                |                        |                          |                    |
| Contacts                                                                                                    |                             |                                |                        |                          |                    |
| 💙 Tasks                                                                                                    |                             |                                |                        |                          |                    |
| 콀 Public Folders                                                                                                    |                             |                                |                        |                          |                    |
|                                                                                                    |                             |                                |                        | Internet                 | 🖓 🔹 🔍 100% 🔹 🛒     |
| 🛃 Inicio 🔰 💋 SUB OFICIAL BRIG                                                                                                    | i. P 🦉 Dibujo - Paint       | Documento1 - Micros            |                        |                          | ES 🔿 🗾 8:42        |

Aparece la ventana de nuevo mensaje, para buscar un usuario de dominio hacer clic en **PARA** o en **TO**, pudiendo hacer búsqueda por CIP, APELLIDOS Y NOMBRES y NOMBRES DE UNIDADES

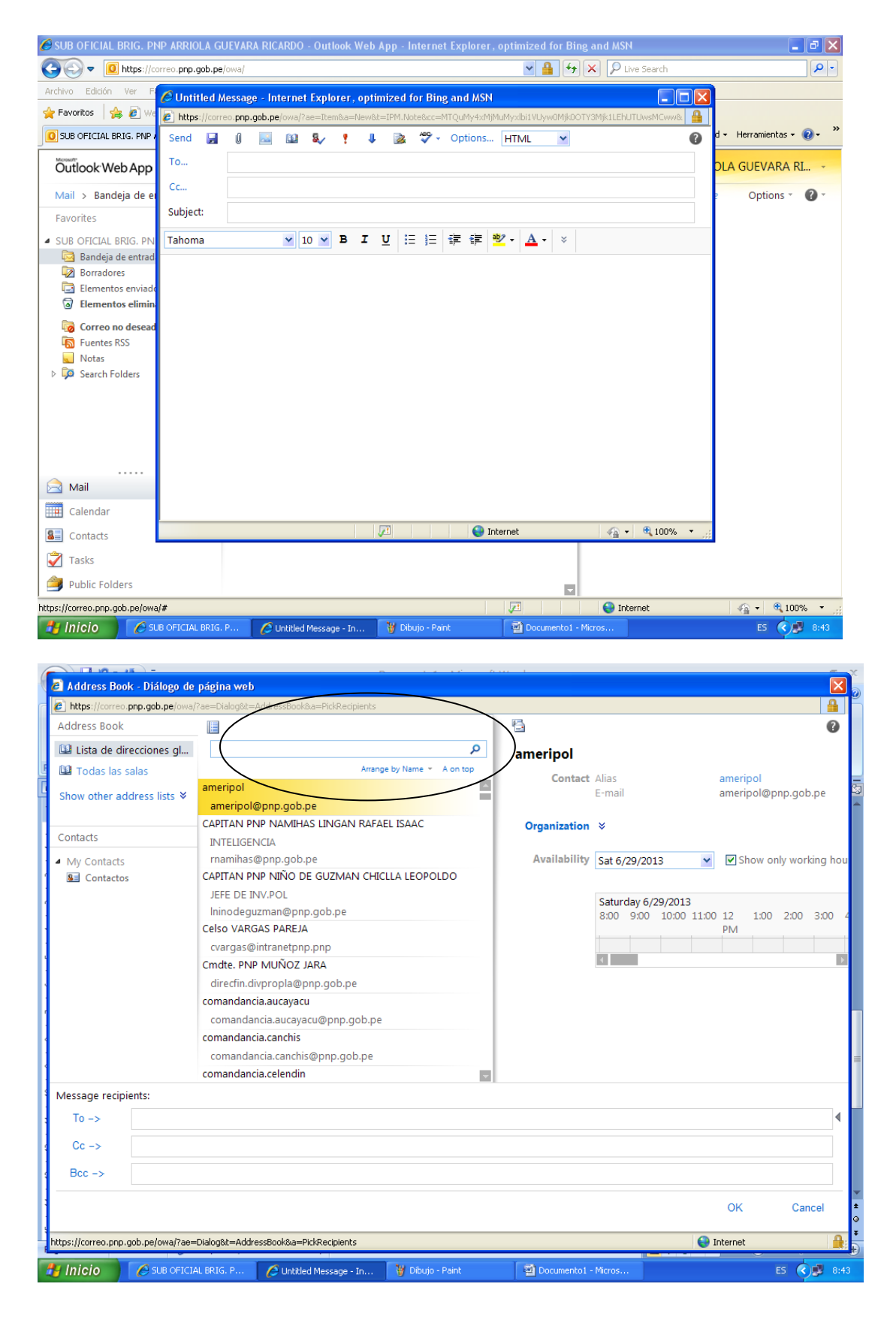

En el ejemplo buscamos al usuario **DATACENTERPNP** y hacemos clic en **TO** o **PARA** en la parte inferior y hacer clic en **OK** 

| Address Book                                                                                                    |                                                                                                    |                                                                                                    |                                                                                                    |                                                                                                    |                                                                                                    |                                                                       |                                                                                                    |                                              |                                                  | 2                                                                                                    |
|----------------------------------------------------------------------------------------------------|----------------------------------------------------------------------------------------------------|----------------------------------------------------------------------------------------------------|----------------------------------------------------------------------------------------------------|----------------------------------------------------------------------------------------------------|----------------------------------------------------------------------------------------------------|-----------------------------------------------------------------------|----------------------------------------------------------------------------------------------------|----------------------------------------------|--------------------------------------------------|----------------------------------------------------------------------------------------------------|
| Lista de dir                                                                                                    | ecciones gl                                                                                                    | datacenterpnp                                                                                                    |                                                                                                    |                                                                                                    | ×                                                                                                    | datacenterp                                                           | onp                                                                                                    |                                              |                                                  |                                                                                                    |
| J 🗳 Todas las s                                                                                                    | alas (                                                                                                    | latacenterpnp                                                                                                    | Arran                                                                                                    | ge by Name + A c                                                                                                    |                                                                                                    | Contact                                                               | Alias<br>E-mail                                                                                                    | dat<br>dat                                   | tacenterpnp                                      |                                                                                                    |
| Show other ad                                                                                                    | dress lists ♦                                                                                                    | datacenterpnp@pnp.g                                                                                                    | ob.pe                                                                                                    |                                                                                                    |                                                                                                    |                                                                       | L man                                                                                                    | Ga                                           | tacenter pripte                                  | php.goi                                                                                                    |
| Contacts                                                                                                    |                                                                                                    |                                                                                                    |                                                                                                    |                                                                                                    |                                                                                                    | Organization                                                          | *                                                                                                    |                                              |                                                  |                                                                                                    |
| My Contacts                                                                                                    |                                                                                                    |                                                                                                    |                                                                                                    |                                                                                                    |                                                                                                    | Availability                                                          | Sat 6/29/2013                                                                                                    | <b>~</b>                                     | Show only w                                      | orking h                                                                                                    |
| Sontactos                                                                                                    |                                                                                                    |                                                                                                    |                                                                                                    |                                                                                                    |                                                                                                    |                                                                       |                                                                                                    |                                              |                                                  |                                                                                                    |
|                                                                                                    |                                                                                                    |                                                                                                    |                                                                                                    |                                                                                                    |                                                                                                    |                                                                       | Saturday 6/29/2<br>8:00 9:00 10                                                                                                    | 2013<br>):00 11:00 12                        | 2 1:00 2:0                                       | 0 3:00                                                                                                    |
|                                                                                                    |                                                                                                    |                                                                                                    |                                                                                                    |                                                                                                    |                                                                                                    |                                                                       |                                                                                                    | PN                                           | N                                                | -                                                                                                    |
|                                                                                                    |                                                                                                    |                                                                                                    |                                                                                                    |                                                                                                    |                                                                                                    |                                                                       | •                                                                                                    |                                              |                                                  |                                                                                                    |
|                                                                                                    |                                                                                                    |                                                                                                    |                                                                                                    |                                                                                                    |                                                                                                    |                                                                       |                                                                                                    |                                              |                                                  |                                                                                                    |
|                                                                                                    |                                                                                                    |                                                                                                    |                                                                                                    |                                                                                                    |                                                                                                    |                                                                       |                                                                                                    |                                              |                                                  |                                                                                                    |
|                                                                                                    |                                                                                                    |                                                                                                    |                                                                                                    |                                                                                                    |                                                                                                    |                                                                       |                                                                                                    |                                              |                                                  |                                                                                                    |
|                                                                                                    |                                                                                                    |                                                                                                    |                                                                                                    |                                                                                                    |                                                                                                    |                                                                       |                                                                                                    |                                              |                                                  |                                                                                                    |
|                                                                                                    | $\sim$                                                                                                    |                                                                                                    |                                                                                                    |                                                                                                    |                                                                                                    |                                                                       |                                                                                                    |                                              |                                                  |                                                                                                    |
| Message recipi                                                                                                    | ents:                                                                                                    |                                                                                                    |                                                                                                    |                                                                                                    |                                                                                                    |                                                                       |                                                                                                    |                                              |                                                  |                                                                                                    |
| To ->                                                                                                    | datacenterinp                                                                                                    |                                                                                                    |                                                                                                    |                                                                                                    |                                                                                                    |                                                                       |                                                                                                    |                                              |                                                  |                                                                                                    |
| <u> </u>                                                                                                    |                                                                                                    |                                                                                                    |                                                                                                    |                                                                                                    |                                                                                                    |                                                                       |                                                                                                    |                                              |                                                  |                                                                                                    |
| Bcc ->                                                                                                    |                                                                                                    |                                                                                                    |                                                                                                    |                                                                                                    |                                                                                                    |                                                                       |                                                                                                    |                                              |                                                  |                                                                                                    |
|                                                                                                    |                                                                                                    |                                                                                                    |                                                                                                    |                                                                                                    |                                                                                                    |                                                                       |                                                                                                    |                                              |                                                  | ancol                                                                                                    |
|                                                                                                    |                                                                                                    |                                                                                                    |                                                                                                    |                                                                                                    |                                                                                                    |                                                                       |                                                                                                    |                                              |                                                  | ancer                                                                                                    |
|                                                                                                    |                                                                                                    |                                                                                                    |                                                                                                    |                                                                                                    |                                                                                                    |                                                                       |                                                                                                    | 0                                            |                                                  |                                                                                                    |
| https://correo.pnp.                                                                                                    | gob.pe/owa/?ae=Di                                                                                                    | alog&t=AddressBook&a=Pick                                                                                                    | Recipients                                                                                                    |                                                                                                    |                                                                                                    |                                                                       |                                                                                                    | 😝 Inter                                      | net                                              |                                                                                                    |
| https://correo.pnp.                                                                                                    | gob.pe/owa/?ae=Di                                                                                                    | alog&t=AddressBook&a=Pick<br>BRIG. P 🖉 Untitled I                                                                                                    | Recipients<br>Message - In                                                                                               | 谢 Dibujo - Pai                                                                                                    | int                                                                                                    | Documento1                                                            | - Micros                                                                                                    | Unter                                        | ES (                                             | <ul> <li>Image: Construction</li> </ul>                                                                                                    |
| https://correo.pnp.                                                                                                    | gob.pe/owa/?ae=Di                                                                                                    | alog&t=AddressBook&a=Pick<br>BRIG. P 🛛 🌈 Untitled I                                                                                                    | Recipients<br>Message - In                                                                                               | 🍟 Dibujo - Pai                                                                                                    | int                                                                                                    | Documento1                                                            | - Micros                                                                                                    | Unter                                        | ES (                                             |                                                                                                    |
| https://correo.pnp.                                                                                                    | god.pe/owa/?ae=Di                                                                                                    | alog&t=AddressBook&a=Pick<br>BRIG. P 🖉 Untitled I<br>.A GUEVARA RICARDO                                                                                                    | Recipients<br>Message - In<br>- Outlook Wel                                                                              | 🍟 Dibujo - Pai<br>b App - Interne                                                                                                    | int t<br>t Explorer, o                                                                                                    | Documentol                                                            | - Micros<br>ng and MSN                                                                                                    | Unter                                        | ES (                                             | ¢3                                                                                                    |
|                                                                                                    | gob.pe/owa/?ae=Di                                                                                                    | alog&t=AddressBook&a=Pick                                                                                                    | Recipients<br>Message - In<br>- Outlook Wel                                                                              | Dibujo - Pai                                                                                                    | int t Explorer, o                                                                                                    | Documentol :<br>ptimized for Bi                                       | - Micros<br>ng and MSN                                                                                                    |                                              | ES (                                             |                                                                                                    |
| https://correo.pnp.                                                                                                    | gob.pe/owa/?ae=Di                                                                                                    | alog&t=AddressBook&a=Pick<br>BRIG. P<br>C Untitled I<br>A GUEVARA RICARDO<br>ab pa/awa/<br>assage = Internet Explo<br>to.pnp.gob.pe/owa/?ae=Itel                                                                                                    | Recipients<br>Message - In<br>- Outlook Wel<br>prer, optimize<br>m&a=New&t=IPI                                           | Bibujo - Pai<br>b App - Interne<br>ed for Bing and<br>M.Note&cc=MTQuN                                                                                                    | int<br>t Explorer, op<br>I MSN<br>Ay4xMijMuMyxIbi                                                                                                    | Documentol of timized for Bi                                          | - Micros<br>ng and MSN                                                                                                    |                                              | ES (                                             |                                                                                                    |
| https://correo.pnp.                                                                                                    | SUB OFICIAL                                                                                                    | alog&t=AddressBook&a=Pid<br>BRIG. P<br>A GUEVARA RICARDO<br>ab acioural<br>assage - Internet Explo<br>to.p.p.gobre/owa/?ae=Ite                                                                                                    | Recipients<br>Message - In<br>- Outlook Wel<br>prer, optimiz<br>M&a=New&t=IPf                                            | b App - Interne<br>ed for Bing and<br>M.Note&c=MTQuN                                                                                                    | int<br>t Explorer, o<br>I MSN<br>dy4xMjMuMyxIbi<br>iions HTML                                                                                                    | Documento I                                                           | - Micros<br>ng and MSN                                                                                                    |                                              | ES (                                             |                                                                                                    |
| https://correo.pnp.                                                                                                    | abb.pe/owa/?ae=Di<br>Sub oFICIAL<br>RIG. PNP ARRIO<br>the<br>Unit field S<br>bttps://corre<br>Send G<br>To                                                                                                    | alog&t=AddressBook&a=Pid<br>BRIG. P<br>A GUEVARA RICARDO<br>ab pa/awa/<br>ssage = Internet Expl<br>so.pnp.gob.pe/owa/?ae=Ite<br>I I I I I I I I I I I I I I I I I I I                                                                                                     | Recipients<br>Message - In<br>- Outlook Wel<br>prer, optimize<br>m&a=New&t=IPI<br>? J [                                  | V Dibujo - Pai<br>b App - Interne<br>ed for Bing and<br>M.Note8cc=MTQuN<br>W V Opt                                                                                                    | int<br>I Explorer , op<br>I MSN<br>Ay4xMjMuMyxIbiJ<br>iions HTML                                                                                                    | Documentol                                                            | ng and MSN                                                                                                    |                                              | ES (                                             | <b>.</b>                                                                                                    |
| https://correo.pnp.                                                                                                    | SUB OFICIAL<br>RIG. PNP ARRIO<br>DUB OFICIAL<br>RIG. PNP ARRIO<br>DUB OFICIAL<br>RIG. PNP ARRIO<br>DUB OFICIAL<br>RIG. PNP ARRIO<br>To<br>Cc                                                                                                    | alog&t=AddressBook&a=Pid<br>BRIG. P C Untitled I<br>A GUEVARA RICARDO<br>ab pa/pup/<br>casage - Internet Explo<br>co.pp.go.pe/owa/?ae=Ite<br>C S C C C C C C C C C C C C C C C C C C                                                                                                    | Recipients<br>Message - In<br>- Outlook Wel<br>prer, optimiz<br>m&a=New&t=IPI<br>? 4 [                                   | Y     Dibujo - Pai       b     App - Interne       ed     for Bing and       M.Note8cc=MTQuI       A     ♥ ~ Opt                                                                                                    | nt<br>t Explorer, o<br>I MSN<br>My4xMjMuMyxIbi<br>tions HTML                                                                                                    | Documentol -<br>ptimized for Bi                                       | ng and MSN                                                                                                    | gurida                                       | es (<br>ES (<br>Herramient                       | <ul> <li></li></ul>                                                                                                    |
| https://correo.pnp.<br>→ Inicio<br>→ SUB OFICIAL BI<br>→ Correo.pnp.<br>→ Inicio<br>→ SUB OFICIAL BI<br>→ Favoritos<br>→ Favoritos<br>→ SUB OFICIAL BI<br>→ Correo.pnp.<br>→ Difference<br>→ Difference<br>→ Di                                                                                                    | SUB OFICIAL<br>RIG. PNP ARRIOI<br>Unitided H<br>bhtps://corre<br>Send<br>To<br>Cc<br>Subject:                                                                                                    | alog&t=AddressBook&a=Pid<br>BRIG. P Untitled I<br>A GUEVARA RICARDO<br>ab caloural<br>co.pnp.gotherlowal?ae=Ite<br>0                                                                                                    | Recipients Message - In Outlook Wel prer, optimize m&a=New&t=IPI                                                         | Y     Dibujo - Pai       b     App - Interne       ed for Bing and       M.Note&cc=MTQuN       ≥     * < Opt                                                                                                    | int<br>I Explorer , of<br>I MSN<br>4y4xMjMuMyxibi<br>iions HTML                                                                                                    | Documentol                                                            | - Micros                                                                                                    | a lineer<br>a lineer<br>a lineer<br>a gurida | e Option                                         | cas + @                                                                                                    |
| https://correo.pnp.<br>↓ Inicio<br>↓ Inicio<br>↓ SUB OFICIAL BI<br>↓ Correo.pnp.<br>↓ Inicio<br>↓ Inicio<br>↓ Inicio<br>↓ Inicio<br>↓ Inicio<br>↓ Inicio                                                                                                    | Sub oficial Sub oficial Control of the second second seco                                                                                                    | alog&t=AddressBook&a=Pid<br>BRIG. P<br>C Untitled I<br>A GUEVARA RICARDO<br>ab actours<br>ab actours<br>at a<br>at actours<br>at a constant<br>at a constant | Recipients  Vessage - In  Outlook Wel  orer, optimize  m&a=New&t=IPI  e correo electri                                   | Y     Dibujo - Pai       b     App - Interne       ed for Bing and       M.Note&cc=MTQuN       2     T < Opt                                                                                                    | nt<br>t Explorer, o<br>I MSN<br>Ay4xMjMuMyxibi<br>ions HTML                                                                                                    | Documentol                                                            | Micros                                                                                                    | gurida                                       | e Optior                                         | Cas - C<br>RA RI                                                                                                    |
| https://correo.pnp.         Inicio         SUB OFICIAL B         Image: Sub oficial B         Archivo       Edicion         Favoritos       Image: Sub oficial BB         Outlook Web       Mail > Bandej         Favorites       SUB oficial BB                                                                                                    | sub oficial<br>Sub oficial<br>RIG. PNP ARRIO<br>Unitide fit<br>https://corre<br>Send<br>To<br>Cc<br>Subject:<br>Tahoma                                                                                                    | alog&t=AddressBook&a=Pid<br>BRIG. P Untitled I<br>A GUEVARA RICARDO<br>th so/muci<br>cossage - Internet Explo<br>to.pnp.gob.pe/owa/?ae=Ite<br>datac=nterpnp;<br>Mensaje de Prueba de<br>10 v                                                                                                    | Recipients<br>Message - In<br>Outlook Wel<br>prer, optimize<br>m&a=New&t=IPF<br>* * *<br>e correo electr<br>B I <u>U</u> | W Dibujo - Pai       b App - Interne       ed for Bing and       M.Note&c=MTQuN       2     ♥ - Opt       ronico       iΞ     iΞ                                                                                                    | nt<br>t Explorer , oj<br>I MSN<br>hy4xMjMuMyxlbi<br>tions HTML                                                                                                    | Documento1  ptimized for Bi UUyw0Mjk0OTY3M  VUyw0Mjk0OTY3M            | ng and MSN                                                                                                    | gurida<br>ARRI                               | et<br>ES (<br>Herramient<br>OLA GUEVAR           | cas v @<br>RA RI                                                                                                    |
| https://correo.prp.         Inicio         SUB OFICIAL B         Image: Sub oficial BR         Image: Sub oficial BR </td <td>sub opicial sub opicial sub op</td> <td>alog&amp;t=AddressBook&amp;a=Pid<br/>BRIG. P<br/>A GUEVARA RICARDO<br/>ab polywol<br/>sosage = Internet Exple<br/>sosage = Internet Exple<br/>adatacenterpnp;<br/>Mensaje de Prueba de<br/>v 10 v<br/>te de prueba</td> <td>Recipients  Message - In  Outlook Wel  orer, optimiz  m8xa=New8t=IPr  e correo electr  B I U</td> <td>¥ Dibujo - Pai<br/>b App - Interne<br/>ed for Bing and<br/>M.Note&amp;c=MTQuN<br/>涵 学 - Opt<br/>ronico</td> <td>nt<br/>t Explorer, of<br/>I MSN<br/>dy4xMjMuMyxIbi<br/>tions HTML</td> <td>Documentol</td> <td>ng and MSN</td> <td>gurida</td> <td>ES (<br/>d - Herramient<br/>OLA GUEVAR<br/>e Optior</td> <td>Cas - Q RA RL NS - Q</td> | sub opicial sub opicial sub op                                                                                                    | alog&t=AddressBook&a=Pid<br>BRIG. P<br>A GUEVARA RICARDO<br>ab polywol<br>sosage = Internet Exple<br>sosage = Internet Exple<br>adatacenterpnp;<br>Mensaje de Prueba de<br>v 10 v<br>te de prueba                                                                                                    | Recipients  Message - In  Outlook Wel  orer, optimiz  m8xa=New8t=IPr  e correo electr  B I U                             | ¥ Dibujo - Pai<br>b App - Interne<br>ed for Bing and<br>M.Note&c=MTQuN<br>涵 学 - Opt<br>ronico                                                                                                    | nt<br>t Explorer, of<br>I MSN<br>dy4xMjMuMyxIbi<br>tions HTML                                                                                                    | Documentol                                                            | ng and MSN                                                                                                    | gurida                                       | ES (<br>d - Herramient<br>OLA GUEVAR<br>e Optior | Cas - Q RA RL NS - Q                                                                                                    |
| https://correo.pnp.         Inicio         SUB OFICIAL BI         Sub OFICIAL BI         Archivo         Edicio         Favoritos         Sub OFICIAL BRI         Outlook Web         Mail > Bandej         Favorites         SUB OFICIAL BRI         SUB OFICIAL BRI         Bandeja de         Borradores         Borradores                                                                                                    | SUB OFICIAL<br>RIG. PNP ARRIO<br>Unitide H<br>Durinited H<br>Commence<br>Send<br>To<br>Cc<br>Subject:<br>Tahoma<br>Es un mensa                                                                                                    | alog&t=AddressBook&a=Pid<br>BRIG. P Unkted t<br>A GUEVARA RICARDO<br>ab pa/pup/<br>comp.got.pe/owal?ae=Iter<br>in a &<br>datacuterpnp;<br>Mensaje de Prueba de<br>in 10 v<br>je de prueba                                                                                                    | Recipients<br>Message - In<br>- Outlook Wel<br>prer, optimiz<br>m&a=New&t=IPI<br>*                                       | ¥ Dibujo - Pai<br>b App - Interne<br>ed for Bing and<br>M.Note&c=MTQuN<br>▲ ぞ、 Opt<br>ronico<br>注目 詳三 詳声                                                                                                    | int<br>I Explorer , op<br>I MSN<br>Ay4xMjMuMyxbit<br>iions HTML                                                                                                    | Documentol                                                            | ng and MSN                                                                                                    | gurida                                       | ES (<br>d + Herramient<br>OLA GUEVAR<br>e Optior | cas v @<br>RA RI                                                                                                    |
| https://correo.pnp.         Inicio         SUB OFICIAL BI         Image: Sub of Sub of S                                                                                                    | SUB OFICIAL<br>RIG. PNP ARRIO<br>Unitide II<br>Phttps://corre<br>Send Phttps://corre<br>Cc<br>Subject:<br>Tahoma<br>Es un mensa                                                                                                    | alog&t=AddressBook&a=Pid<br>BRIG. P Untitled I<br>A GUEVARA RICARDO<br>ab ca/ouc/<br>stage - Internet Explo<br>co.pp. goine/owa/?a=Ite<br>idataconterpnp;<br>dataconterpnp;<br>Mensaje de Prueba de<br>v 10 v<br>je de prueba                                                                                                    | Recipients Message - In Outlook Wel orer, optimiz mBa=NewBt=IPI  e correo electr B I U                                   | Y     Dibujo - Pai       b     App - Interne       ed for Bing and       M.Note®cc=MTQuh       ▲     * • Opt       ronico       I = I = I = I =                                                                                                    | int<br>I Explorer , o<br>I MSN<br>I MSN | Documentol                                                            | - Micros  Ing and MSN  ING Proceedings  Ing Proceedings  Ing Procedings  Ing Proceedings  Ing Proceeding | gurida                                       | e Optior                                         | Cas + @ RA RL 15 * €                                                                                                    |
| https://correo.prop.         Inicio         SUB OFICIAL BI         Archivo       Edición         Archivo       Edición         Pavoritos       Imicio         SUB OFICIAL BI       Imicion         Outlook Web       Mail > Bandej         Favorites       Imicion         SUB OFICIAL BR       Imicion         Mail > Bandeja de       Bandeja de         Borradores       Imicion         Imicion       Imicion         Imicion       Imicion                                                                                                    | Sub oFICIAL  Sub oFICIAL  RIG. PNP ARRIO  Log  Log  Log  Log  Log  Log  Log  Lo                                                                                                    | alog&t=AddressBook&a=Pid<br>BRIG. P Untitled I<br>A GUEVARA RICARDO<br>th calcurat<br>co.pnp.gothe/owa/?ae=Ite<br>0 0 0 0 0 0 0 0 0 0 0 0 0 0 0 0 0 0 0                                                                                                     | Recipients  Vessage - In  Outlook Wel  orer, optimize m&a=New&t=IPI  e correo electr  B I <u>U</u>                       | Y     Dibujo - Pai       b     App - Interne       ed for Bing and       M.Note&cc=MTQuN       2     * • Opt       ronico       i = j = j = j ≡                                                                                                    | int<br>I Explorer , of<br>I MSN<br>4y4xMMMuMyxIbi<br>iions HTML                                                                                                    | Documentol                                                            | - Micros                                                                                                    | gurida                                       | e Optior                                         | () () () () () () () () () () () () () (                                                                                                    |
| https://correo.prop.         Inicio         SUB OFICIAL BI         Sub OFICIAL BI         Archivo Edición         ★ Favoritos         Sub OFICIAL BI         Outlook Web         Mail > Bandeja         Favorites         SUB OFICIAL BR         Nail > Bandeja         Bandeja de         Borradores         Elementos         Elementos         Elementos         Fuentes RS                                                                                                    | Sub oficial Sub oficial Control of the second second seco                                                                                                    | alog&t=AddressBook&a=Pid<br>BRIG. P Untitled I<br>A GUEVARA RICARDO<br>ab as/auxi<br>cosprp.goope/owa/?ae=Ite<br>0                                                                                                    | Recipients<br>Message - In<br>Outlook Wel<br>prer, optimize<br>m&a=New&t=IPI<br>P U<br>e correo electr<br>B I U          | Y     Dibujo - Pai       b     App - Interne       ed for Bing and       M.Note&cc=MTQuN       2     To Opt       ronico       i = j = i≢                                                                                                    | int<br>I Explorer, of<br>I MSN<br>Ay4xMiMuMyxibit<br>iions HTML                                                                                                    | Documentol                                                            | ng and MSN                                                                                                    | gurida                                       | ed - Herramient<br>OLA GUEVAR<br>e Optior        | Cas - 2 RA RI 115 * 2                                                                                                    |
| https://correo.prop.         Inicio         SUB OFICIAL B         Archivo       Edicion         Archivo       Edicion         SUB OFICIAL BI         Outloock Web         Mail > Bandeja         Favorites         SUB OFICIAL BRI         Favorites         SUB OFICIAL BRI         Bandeja de         Bandeja de         Borradores         Elementos         Elementos         Fuentes RS         Correo no         Fuentes RS         Notas         P                                                                                                    | ab. pe/owa/?ae=Di<br>SUB OFICIAL<br>RIG. PNP ARRIOL<br>Dentification<br>Physical Control of the second<br>Control of the second of the second o                                                                                                    | alog&t=AddressBook&a=Pid<br>BRIG. P Untitled I<br>A GUEVARA RICARDO<br>ab ac/our/<br>cosage - Internet Explo<br>co.pnp.gob.pc/owa/?ae=Ite<br>0 2 2 2 2 2 2 2 2 2 2 2 2 2 2 2 2 2 2 2                                                                                                    | Recipients<br>Message - In<br>Outlook Wel<br>prer, optimize<br>m&a=New&t=IPF<br>* * *<br>e correo electr<br>B I <u>U</u> | ¥ Dibujo - Pai<br>b App - Interne<br>ed for Bing and<br>M.Note&cc=HTQuh<br>2 ♥ - Opt<br>ronico                                                                                                    | nt<br>t Explorer, of<br>I MSN<br>4y4xMjMuMyxIbi<br>tions 田TML                                                                                                    | Documento1  ptimized for Bi UUyw0Mjk0OTY3M  VUyw0Mjk0OTY3M  VUyw0 × × | ng and MSN                                                                                                    | gurida                                       | e Optior                                         | () () () () () () () () () () () () () (                                                                                                    |
| https://correo.prop.         SUB OFICIAL B         Archivo Edición         Archivo Edición         Sub OFICIAL BI         Outlock Web         Mail > Bandeja         Favorites         SUB OFICIAL BRI         Outlock Web         Mail > Bandeja         Favorites         SUB OFICIAL BRI         Bandeja de         Borradores         Elementos         Elementos         Fuentes RS         Notas         D IM Search Fold                                                                                                    | sub oficial<br>sub oficial<br>right provides the sub-<br>sub of the sub-<br>sub-<br>sub-<br>sub-<br>sub-<br>to-<br>to-<br>to-<br>to-<br>to-<br>to-<br>to-<br>to-<br>to-<br>to                                                                                                    | alog&t=AddressBook&a=Pid<br>BRIG. P Untitled I<br>A GUEVARA RICARDO<br>th so/music<br>co.pnp.gob.pe/owa/?ae=Ite<br>internet Explo<br>datacenterpnp;<br>Mensaje de Prueba de<br>internet internet internet internet<br>datacenterpnp;<br>Mensaje de prueba                                                                                                    | Recipients<br>Message - In<br>Outlook Wel<br>prer, optimize<br>m&a=New&t=IPF<br>* * *<br>e correo electr<br>B I <u>U</u> | ¥ Dibujo - Pai<br>b App - Interne<br>ed for Bing and<br>M.Note&cc=MTQuh<br>2 ♥ - Opt<br>ronico                                                                                                    | nt<br>t Explorer , of<br>I MSN<br>4y4xMjMuMyxlbit<br>tions HTML                                                                                                    | Documento1  ptimized for Bi UUyw0Mjk0OTY3M                            | ng and MSN                                                                                                    | gurida                                       | e Optior                                         | • • • • • • • • • • • • • • • • • • •                                                                                                    |
| https://correo.prp.         SUB OFICIAL B         SUB OFICIAL B         Archivo Edición         Favoritos         SUB OFICIAL BRI         Outlook Web         Mail > Bandeja         Favorites         SUB OFICIAL BRI         Bandeja de         Borradores         Elementos         Elementos         Elementos         Elementos         Fororites RS         Notas         Notas         Elementos         Search Fold                                                                                                    | sub opicial<br>sub opicial<br>right provides the sub-<br>sector of the sub-<br>sector of the sub-<br>sec | alog&t=AddressBook&a=Pid<br>BRIG. P Unkted I<br>A GUEVARA RICARDO<br>ab calourol<br>astage - Internet Explo<br>co.pp. goine/owal?a=Re<br>dataconterpnp;<br>Mensaje de Prueba de<br>v 10 v<br>je de prueba                                                                                                    | Recipients  Message - In  Outlook Wel  orer, optimiz  m&a=New&t=IPI  e correo electr  B I U                              | ¥ Dibujo - Pai<br>b App - Interne<br>ed for Bing and<br>M.Note&c=MTQuI<br>④ ♥ - Opt<br>ronico                                                                                                    | int<br>I Explorer , o<br>I MSN<br>4y4xMjMuMyxIbit<br>iions HTML                                                                                                    | Documentol                                                            | ng and MSN                                                                                                    | gurida                                       | e Optior                                         | • • • • • • • • • • • • • • • • • • •                                                                                                    |
| https://correo.prop.         Inicio         SUB OFICIAL BI         Sub OFICIAL BI         Archivo Edicio         Favoritos         SUB OFICIAL BRI         Outlook Web         Mail > Bandeja         Favorites         SUB OFICIAL BRI         Bandeja de         Borradores         Elementos         Elementos         Elementos         Elementos         Notas         Pavoritos                                                                                                    | sub official<br>SUB official<br>RIG. PNP ARRIO<br>C<br>Send<br>C<br>C<br>Subject:<br>Tahoma<br>Es un mensa<br>c                                                                                                    | alog&t=AddressBook&a=Pid<br>BRIG. P Untitled I<br>A GUEVARA RICARDO<br>ab colourol<br>as cage - Internet Explo<br>co.pnp.go.ne/owa/?a=Ite<br>internet Explo<br>colourol<br>as cage - Internet Explo<br>colourol<br>as cage - Internet - Internet - Intern                                                                                                    | Recipients Message - In Outlook Wel orer, optimiz mBa=NewBt=IPI  e correo electr B I U                                   | Y     Dibujo - Pai       b     App - Interne       ed for Bing and       M.Note&c=MTQuh       ≥     * > Opt       ronico       i = i = i = i≢                                                                                                    | int<br>I Explorer , o<br>I MSN<br>dy4xMjMuMyxbi<br>iions HTML                                                                                                    | Documentol                                                            | ng and MSN                                                                                                    | gurida                                       | e Optior                                         | Cas + ② RA RL 15 * ③                                                                                                    |
| https://correo.prp.         Inicio         SUB OFICIAL BI         Sub OFICIAL BI         Favoritos         Image: Sub OFICIAL BI         Sub OFICIAL BI         Outlook Web         Mail > Bandej         Favorites         SUB OFICIAL BR         Bandeja de         Bandeja de         Bandeja de         Benradores         Elementos         Elementos         Orrero no         Fuentes RS         Notas         Parto Search Fold                                                                                                    | abb.pe/owa/?ae=Di<br>SUB OFICIAL<br>RIG. PNP ARRIOI<br>Unititied ()<br>https://corre<br>Send J<br>Cc<br>Subject:<br>Tahoma<br>Es un mensa                                                                                                    | alog&t=AddressBook&a=Pid<br>BRIG. P Untitled I<br>A GUEVARA RICARDO<br>ab colourol<br>color program (second)<br>ab color (second)<br>ab color (second)<br>ab                                                                                                    | Recipients  Message - In  Outlook Wel  orer, optimiz  mba=New8t=IPI  e correo electr  B I U                              | Y     Dibujo - Pai       b     App - Interne       ed for Bing and       M.Note®cc=MTQuh       2     Image: Comparison of the second second se | int<br>I Explorer, o<br>I MSN<br>Ay4xMMMuMyxIbi<br>iions HTML                                                                                                    | Documentol                                                            | - Micros  Ing and MSN  IV  IV  IV  IV  IV  IV  IV  IV  IV  I                                                                                                    | gurida                                       | e Optior                                         | Cas + ② Cas + ③ Cas + ③ Cas + ③ Cas + ③ Cas + ③ Cas + ③ Cas + ③ Cas + ③ Cas + ③ Cas + ③ Cas + ⑤ Cas + ⑤ Cas + ⑤ Cas + ⑤ Cas + ⑤ Cas + ⑤ Cas + ⑤ Cas + ⑤ Cas + ⑤ Cas + ⑤ Cas + ⑤ Cas + ⑤ Cas + ⑤ Cas + ⑥ Cas + ⑥ Cas + ⑥ Cas + ⑥ Cas + ⑧ Cas + ⑧ Cas + 0 Cas + 0 Cas + 0 Cas + 0 Cas + 0 Cas + 0 Cas + 0 Cas + 0 Cas + 0 Cas + 0 Cas + 0 Cas + 0 Cas + 0 Cas + 0 Cas + 0 Cas + 0 Cas + 0 <pcas +="" 0<="" p=""> <pcas +="" 0<="" p=""> <pcas +="" 0<="" <="" td=""></pcas></pcas></pcas></pcas></pcas></pcas></pcas></pcas></pcas></pcas></pcas></pcas></pcas></pcas></pcas></pcas></pcas></pcas></pcas></pcas></pcas></pcas></pcas></pcas></pcas></pcas></pcas></pcas></pcas></pcas></pcas></pcas></pcas></pcas></pcas></pcas></pcas> |
| https://correo.prop.         Inicio         SUB OFICIAL BI         Sub OFICIAL BI         Archivo Edición         Archivo Edición         Sub OFICIAL BI         Outlook Web         Mail > Bandej         Favorites         SUB OFICIAL BRI         Bandeja de         Borradores         Elementos         Elementos         Sub OFICIAL BRI         Notas         Notas         Search Fold                                                                                                    | sub oFicial<br>Sub oFicial<br>RIG. PNP ARRIO<br>between the sub-<br>between the sub-<br>commensation of the sub-<br>commensation of the sub                                                                            | alog&t=AddressBook&a=Pid<br>BRIG. P Untitled I<br>A GUEVARA RICARDO<br>the salows/<br>assage < Internet Explo-<br>to.opp.gothe/owa/?ae=Ite<br>0                                                                                                    | Recipients  Vessage - In  Outlook Wel  orer, optimize m&a=New&t=IPI  e correo electu B I U                               | Y       Dibujo - Pai         b       App - Interne         ed for Bing and         M.Note&cc=MTQuN         2       Image: Comparison of the second second                                | int<br>I Explorer, of<br>I MSN<br>Ay4XMIMuMyxIbi<br>ions [HTML                                                                                                    | Documentol                                                            | ng and MSN                                                                                                    | gurida                                       | e Optior                                         | Cas + @                                                                                                    |
| https://correo.prop.         Inicio         SUB OFICIAL B         Sub OFICIAL B         Archivo Edición         Favoritos         Ostboortes         SUB OFICIAL BRI         Mail > Bandeja de         Pavorites         SUB OFICIAL BRI         Mail > Bandeja de         Parorites         SUB OFICIAL BRI         Bandeja de         Borradores         Elementos         Elementos         Elementos         Fuentes RS         Notas         Search Fold                                                                                                    | Sub oficial<br>Sub oficial<br>RIG. PNP ARRIO<br>C<br>Subject:<br>Tahoma<br>Es un mensa                                                                                                    | alog&t=AddressBook&a=Pid<br>BRIG. P<br>C Untitled I<br>A GUEVARA RICARDO<br>th sectors<br>co.pnp.goope/owa/?ae=Ite<br>C alog and alog and alog and alog<br>datacenterpnp;<br>Mensaje de Prueba da<br>C 10 V<br>je de prueba                                                                                                    | Recipients  Vessage - In  Outlook Wel  orer, optimize m&a=New&t=IPI  e correo electr  B I U                              | Y       Dibujo - Pai         b       App - Interne         ed for Bing and         M.Note&cc=MTQuN         2       *         ronico         I::       I::         I::       I::                                                                                                    | int<br>I Explorer, of<br>I MSN<br>Ay4xMMMuMyxIbi<br>iions HTML                                                                                                    | Documentol                                                            | ng and MSN                                                                                                    | gurida                                       | e Optior                                         | (a) (a) (a) (a) (a) (a) (a) (a) (a) (a)                                                                                                    |
| https://correo.prop.         SUB OFICIAL B         Archivo Edición         Archivo Edición         Sub OFICIAL BRI         Osub OFICIAL BRI         Outloock Web         Mail > Bandeja de         Bandeja de         Bandeja de         Bandeja de         Correo no         Fuentes RS         Notas         P Search Fold         Search Fold                                                                                                    | sub oficial<br>RIG. PNP ARRIOL<br>RIG. PNP ARRIOL<br>To<br>Send To<br>Cc<br>Subject:<br>Tahoma<br>Es un mensa                                                                                                    | alog&t=AddressBook&a=Pid<br>BRIG. P Untitled I<br>A GUEVARA RICARDO<br>bhasiye - Internet Explo<br>co.pnp.gobne/owa/?ae=Ite<br>0                                                                                                    | Recipients<br>Message - In<br>Dutlook Wef<br>Durr, optimize<br>m&a=New&t=IPF<br>P<br>Correo electr<br>B I U              | ¥ Dibujo - Pai<br>b App - Interne<br>ed for Bing and<br>M.Note&cc=MTQuN<br>a ♥ • Opt<br>ronico<br>i= j= i≢                                                                                                    | int<br>I Explorer, of<br>I MSN<br>ions HTML<br>章 軟子 4                                                                                                    | Documentol                                                            | ng and MSN                                                                                                    | gurida                                       | e Optior                                         | () () () () () () () () () () () () () (                                                                                                    |
| https://correo.prop.         Inicio         SUB OFICIAL B         Archivo Edición         Archivo Edición         SUB OFICIAL BL         Outlock Web         Mail > Bandeja         Favorites         SUB OFICIAL BRI         Bandeja de         Borradores         Elementos         Elementos         Fuentes RS         Notas         Dis Search Fold         Mail         Calendar         Contacts                                                                                                    | sub oFicial<br>RIG. PNP ARRIO<br>RIG. PNP ARRIO<br>Commence of the second second seco                                                                                                    | alog&t=AddressBook&a=Pid<br>BRIG. P Untitled I<br>A GUEVARA RICARDO<br>th so/music<br>co.pnp.gob.pe/owa/?ae=Ite<br>internet Explo<br>datacenterpnp;<br>Mensaje de Prueba dd<br>internet internet internet<br>datacenterpnp;<br>Mensaje de prueba                                                                                                    | Recipients<br>Message - In<br>Outlook Wel<br>prer, optimize<br>m&a=New&t=IPF<br>e correo electr<br>B I <u>U</u>          | ¥ Dibujo - Pai<br>b App - Interne<br>ed for Bing and<br>M.Note&cc=MTQuh<br>? ◆ Opt<br>ronico<br>注目 注目 律                                                                                                    | Int I Explorer, of MSN Ay4×MjMuMyxbit                                                                                                    | Documento1                                                            | ng and MSN                                                                                                    | gurida                                       | e Optior                                         | () () () () () () () () () () () () () (                                                                                                    |
| https://correo.prop.         Inicio         SUB OFICIAL B         Archivo Edición         Archivo Edición         SUB OFICIAL BL         Outlook Web         Mail > Bandeja         Favorites         SUB OFICIAL BRI         Nail > Bandeja de         Borradores         Elementos         Elementos         Elementos         Fuentes RS         Notas         Notas         Calendar         Contacts         Tasks                                                                                                    | sub oFicial<br>SUB OFICIAL<br>RIG. PNP ARRIO<br>RIG. PNP ARRIO<br>C.C<br>Send<br>To<br>C.C<br>Subject:<br>Tahoma<br>Es un mensa<br>Subject:                                                                                                    | alog&t=AddressBook&a=Pid<br>BRIG. P Untitled I<br>A GUEVARA RICARDO<br>theory of the sector of the sector                                                                                                    | Recipients  Message - In  Outlook Wel  prer, optimize  e correo electr B I U                                             | Y       Dibujo - Pai         b       App - Interne         ed for Bing and         M.Note&cc=MTQuN         Image: State State St                      | Int Explorer, of MSN Ay4×MjMuMyxlbi                                                                                                    | Documento1                                                            | Micros                                                                                                    | gurida                                       | ES (<br>OLA GUEVAR<br>e Optior                   | Cas + €                                                                                                    |

Se llena el campo **SUBJECT** o **ASUNTO** y el texto a enviar, luego hacer clic en **ENVIAR** o SEND para enviar el mensaje

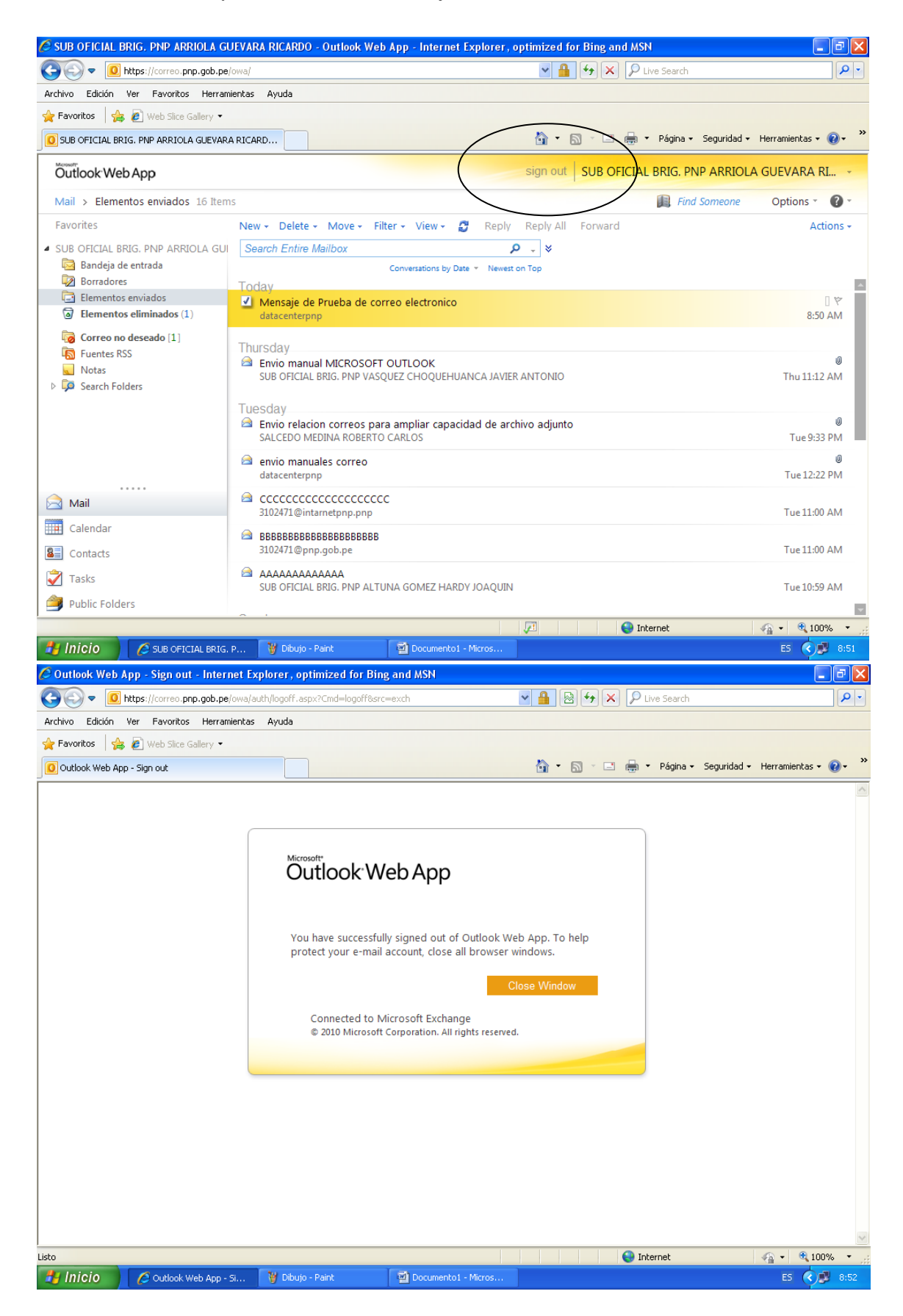

| C Outlook Web App - Sign out - Internet Explorer, optimized for Bing and MSN | đΧ         |
|------------------------------------------------------------------------------|------------|
| 🚱 💿 💌 🚺 https://correo.pnp.gob.pe/owa/auth/logoff.aspx?Cmd=logoff&src=exch   | <b>P</b> • |
| Archivo Edición Ver Favoritos Herramientas Ayuda                             |            |
| 👷 Favoritos 🔹 🖉 Web Slice Gallery 💌                                          |            |
| 🖸 Outlook Web App - Sign out                                                 | 0•         |
| tido                                                                         |            |
|                                                                              |            |

Se puede verificar el envío en la carpeta ELEMENTOS ENVIADOS, para cerrar el correo hacer clic en SIGN OUT o CERRAR SESION y luego en CERRAR VENTANA o CLOSE WINDOW, en la última ventana hacer clic en SI, para salir de la página.